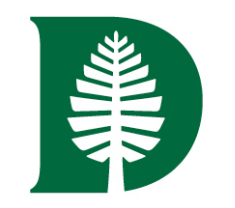

# Dartmouth College 401(a) Defined Contribution Plan and Supplemental Retirement Account (SRA) Plan

# DARTMOUTH

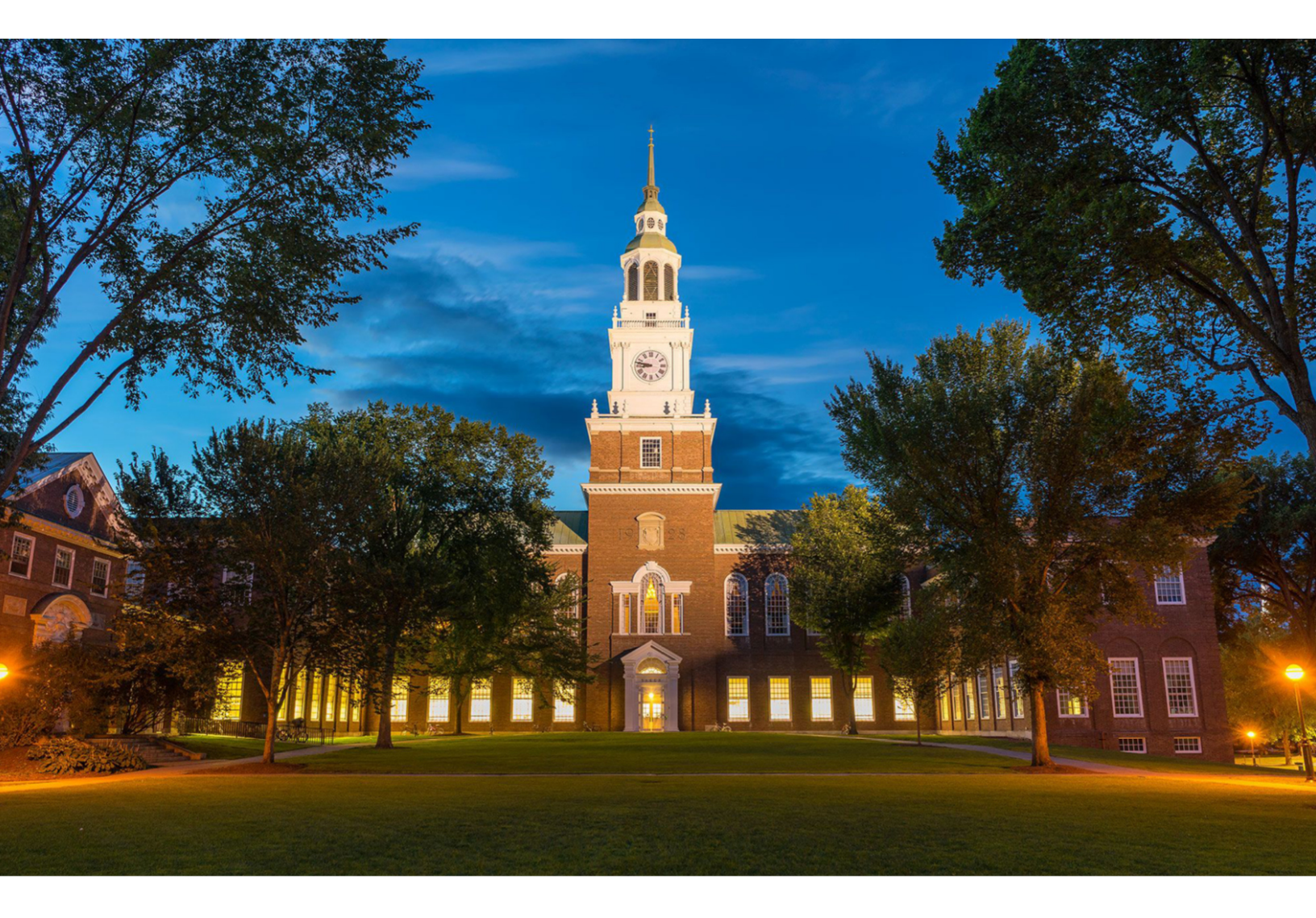

# **USER GUIDE**

This user guide provides direction on how to enroll in the 401(a) and SRA Retirement Plans. The Dartmouth College Retirement Savings website may be used by all employees, including new hires/ first-time enrollees, current Fidelity Investments<sup>®</sup> account participants, or TIAA account participants.

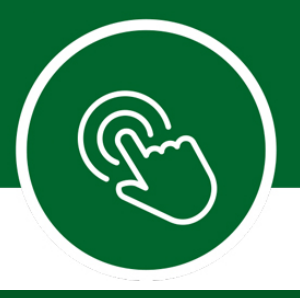

# **Table of Contents**

You can find information specific to your needs by using the following sections of the guide.

| Dartmouth College's Retirement Plan Online Access                               | 3  |
|---------------------------------------------------------------------------------|----|
| New Hires and First-Time Enrollees and How to Establish a Username and Password | 4  |
| Enroll in Your Plan(s) through Easy Enroll                                      | 7  |
| Enroll in Your Plan(s) through Standard Enrollment                              | 12 |
| Tools and Resources                                                             | 20 |
| Contact Information                                                             | 21 |

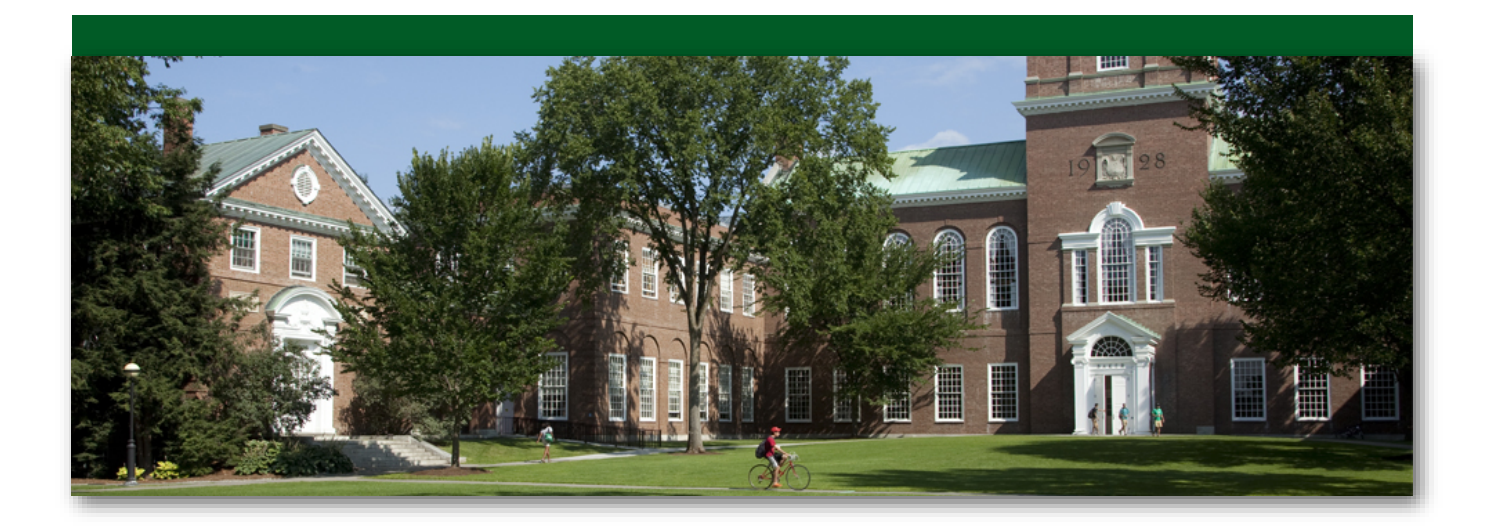

# DARTMOUTH

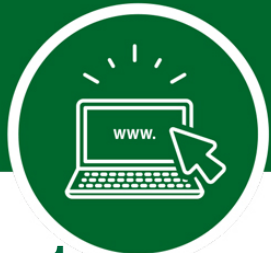

# Dartmouth College 401(a) and SRA Retirement Plans: Online Access

Your Dartmouth College Retirement Plans are important benefits, so you need the right information, resources, and support to help you make decisions with confidence.

Use this guide as a resource to help you take an active role in your retirement planning regardless of which retirement provider or investment elections you choose. This guide will provide you with step-bystep instructions to access your Retirement Plans information, update your contribution amounts, choose your retirement provider and update investments.

Dartmouth College helps your retirement savings grow by contributing to the 401(a) Plan for benefitseligible employees.\*^ Under the 401(a), benefits-eligible employees automatically receive employerfunded contributions and become vested in the Plan after three years of service. The SRA is a voluntary plan that employees may choose to make contributions. SRA participants may be eligible for up to \$3,000 in matching contributions subject to three-year vesting requirements to the 401(a) Plan.

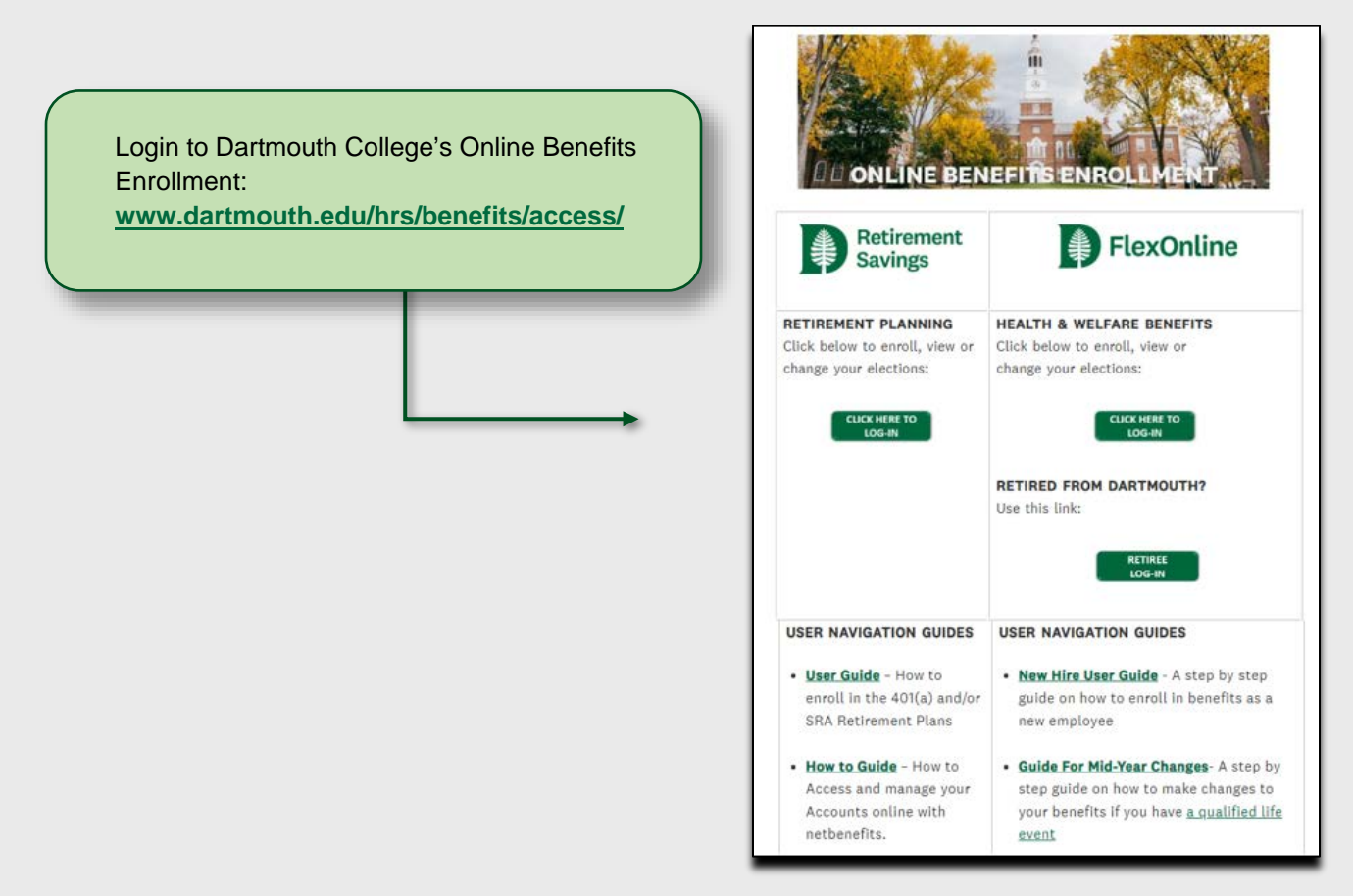

\* Your participation begins on your first day of work as a benefits-eligible regular employee if you are age 21 or older. If you are not eligible on your first day of work, your participation will begin when you meet all the eligibility requirements.

^Research Fellows are not eligible to participate in the 401(a) or SRA.

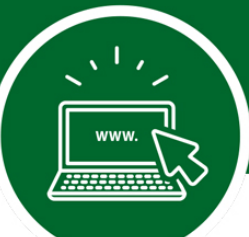

# Before You Enroll in the Dartmouth 401(a) and SRA Plans, Establish a Username and Password

All employees must register to create a username and password to access their account online or by calling the Retirement Service Center at **800-343-0860**. If you already have a username and password for Fidelity.com or NetBenefits<sup>®</sup>, you may log on by using that information.

#### Below are the steps for first-time NetBenefits® users:

You can access your account from Dartmouth College's Online Benefits Enrollment page at <u>www.dartmouth.edu/hrs/benefits/access/</u>. From here, you will be directed to Dartmouth College's single sign-on login.

**NOTE:** The first time you access, Dartmouth College's Online Benefits Enrollment site, you may be asked to provide your Dartmouth Net ID and password information. Once you provide your Dartmouth Net ID and password information, you will not need to enter this information for future logins.

| To begin, click<br>on Dartmouth's | RETIREMENT PLANNING<br>Click below to enroll, view or<br>change your elections: | Use your<br>Dartmouth Net<br>ID and<br>password to<br>login. | NetID: Password: Remember Me for 30 days              |
|-----------------------------------|---------------------------------------------------------------------------------|--------------------------------------------------------------|-------------------------------------------------------|
| Retirement<br>Planning Log-In.    | LOG-IN                                                                          |                                                              | LOGIN<br>■ Lockup my NetID<br>● Forgot your password? |

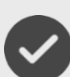

Click *Register as a new user* and follow the prompts to establish a NetBenefits username and password. If you already have a username and password for Fidelity.com or NetBenefits®, you may log on by using that information. If you have forgotten your username and/or password, click *Forgot Login* to reset it.

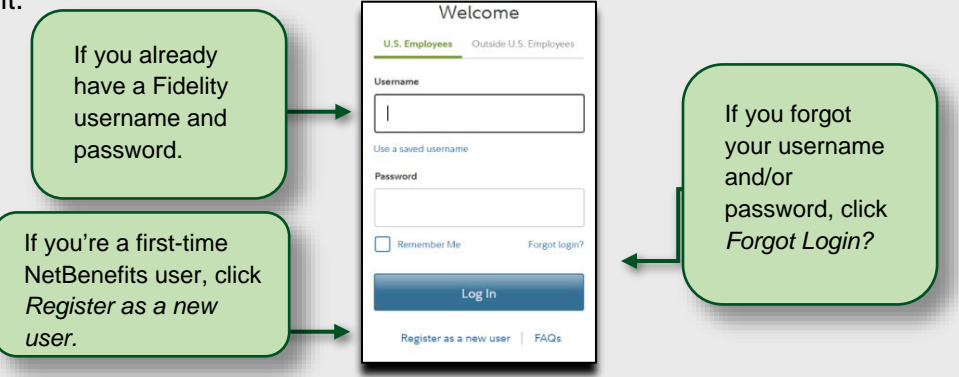

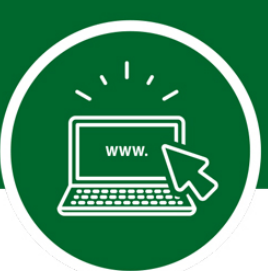

## **Establish a Username and Password continued..**

#### Verify your identity

- Your first name
- Your last name
- Your date of birth
- Enter the last four digits of your SSN

#### Set up your username

- Create a unique username
- Use 6-15 characters, including at least two letters
- Select Check Availability to ensure the username is not already in use

#### You may not use:

- Special characters or symbols
- Sequences (e.g., 12345 or 11111)
- Personal info (SSN, phone number or DOB)

#### To create a password

- Your password protects your account from unauthorized users
- Use 6-20 characters (letters are case sensitive)

#### You may not use:

- "# & \* < > [ ] '{ }" "# & \* < > [ ] '{ }"
- Sequences (e.g., 12345 or 11111)
- Personal Information (SSN, phone number or DOB)
- A password you have used before

#### **Create a security question:**

If you ever forget your password, you can reset it after Fidelity verifies your identity using your new or updated security question and answer.

Pick a security question you can easily answer and enter your answer.

- Answers must be between 3 and 31 characters
- Answers are not case sensitive

When you log in, you'll be asked to provide your email address, email preferences and mobile phone number (optional).

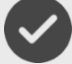

Once registered, click Enroll Now.

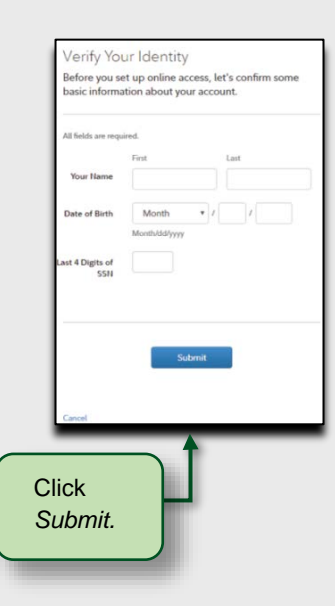

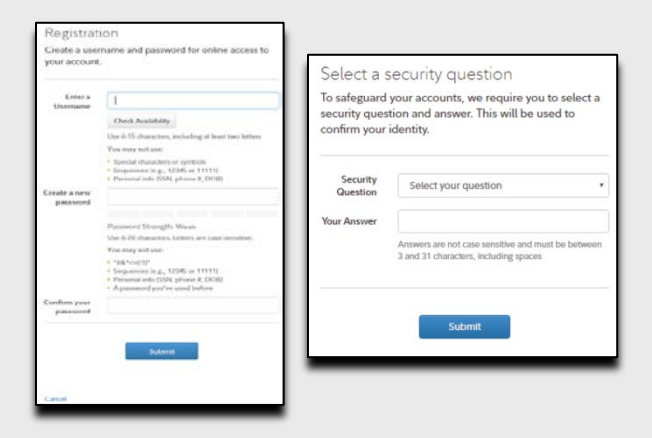

| Use this login info<br>accounts at Fidel<br>calling by phone. | ormation to access your online<br>ity, NetBenefits, eWorkplace, or when |
|---------------------------------------------------------------|-------------------------------------------------------------------------|
| Your Username                                                 | Gloria143                                                               |
|                                                               | Continue                                                                |

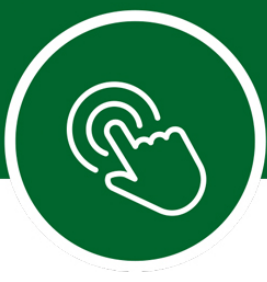

## You can choose to enroll in your Dartmouth College 401(a) and SRA Plans using one of two enrollment processes.

#### Easy Enroll (quick and easy)

You can quickly enroll in either a single plan or both the 401(a) and SRA Plans at the same time. With Easy Enroll, you select a pretax contribution rate of 6%, 8%, or 10% for your SRA Plan. If you'd like to select a Roth after-tax percentage or dollar amount for your SRA Plan you must use the Standard Enrollment process noted below. You then select your retirement provider (Fidelity or TIAA) for your both your 401(a) and SRA Plans. Whether you choose Fidelity or TIAA, your contributions will be invested in a Vanguard Institutional Target Retirement Fund, with a target retirement date closest to the year in which you will reach age 65. Target Date Funds are an asset mix of stocks, bonds, and other investments that automatically becomes more conservative as the fund approaches its target retirement date and beyond. Principal invested is not guaranteed.

If you'd like to choose Easy Enroll, skip to page 7 to get started.

| DARTMOUTH SRA (89962)                                                                                              |                                                                                                    |
|----------------------------------------------------------------------------------------------------|----------------------------------------------------------------------------------------------------|
| Learn more about this plan                                                                                         |                                                                                                    |
| Set your contribution rate ①                                                                                       | Choose a retirement provider ()                                                                                                    |
| Your employer selected the following options to get you started<br>quickly. You can make changes after you enroll. | Your employer selected the following providers. Contributions an<br>invested in the plan's default investment option for the selected<br>provider. You can make changes after you enroll. |
| 6% per paycheck, pre-tax                                                                                           |                                                                                                    |
| 8% per paycheck, pre-tax                                                                                           |                                                                                                    |
| 10% ner enweheck, ere tav                                                                                          |                                                                                                    |

#### **Standard Enrollment (customized choices)**

The Standard Enrollment process allows you to enroll in the 401(a) and SRA Plans individually. You can customize your choices, including how much to contribute and whether you would like to select a pretax and/or Roth after-tax percentage or dollar amount for your SRA Plan. You can then select your retirement provider(s) (Fidelity and/or TIAA) and select your investment option(s) through your retirement provider(s). Fidelity and TIAA have a list of available options for your 401(a) and SRA Plans.

If you'd like to choose the Standard Enrollment, skip to page 12 to get started.

| Set<br>Contributions                                               | Select Retirement<br>Providers                                                                            | Choose<br>Investments                                           | Complete Your<br>Enroliment                                  |
|--------------------------------------------------------------------|----------------------------------------------------------------------------------------------------|-----------------------------------------------------------------|--------------------------------------------------------------|
| Decide how much you'd<br>like to contribute from<br>each paycheck. | Take advantage of the<br>variety of investment<br>choices offered by different<br>financial institutions. | We'll help you understand<br>your plan's investment<br>options. | Confirm your enrollment<br>choices and consider ne<br>steps. |
|                                                                    |                                                                                                    | Begin                                                           |                                                              |

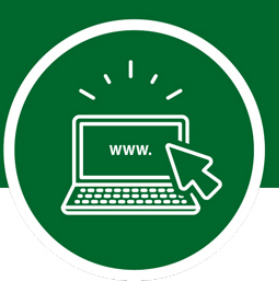

# **Easy Enroll – Enrollment Elections**

| To begin the Easy Enroll                                                                                                    | Dartmouth Employee Benefits                                                                                                    |
|----------------------------------------------------------------------------------------------------|----------------------------------------------------------------------------------------------------|
| process check off which<br>plans you would like to enroll<br>in and then click on <i>Enroll in</i>                                                 | DARTMOUTH COLLEGE Log Out                                                                                                    |
| Plans.<br>The SRA is a voluntary plan<br>that employees may choose<br>to make contributions. You<br>are not required to enroll in<br>the SRA plan. | Easy enroll<br>Your employer has provided options so you can quickly enroll in a<br>single plan, or even multiple plans at the same time.<br>Learn more about this plan type                                                    |
|                                                                                                    | C2127)     determined by your employer.     Inure     Learn more about this plan     DARTMOUTH SRA (89962)     Vou can centRuis     6%, 8% or 10% per paycheck     Learn more about this plan     Emploin (0) Plan(s)           |
|                                                                                                    | Enroll in eligible workplace savings plan(s) individually—choose<br>your own contribution amount and then select retirement provider<br>(s) and investment(s) from a list of available options.<br>Enroll in Plans Individually |
| Employee Benefits                                                                                                    | Laport                                                                                                    |
| IBeck<br>Easy Enroll<br>In a few quick steps, enroll in eligible savings plan(s). Choose from your employer's selected options to get star         | Select <i>Start</i> next to Dartmouth 401(a).                                                                                                    |
| ► DARTMOUTH 401(a)                                                                                                    |                                                                                                    |
| ▶ DARTMOUTH SRA                                                                                                    | The second second second second second second second second second second second second second second second se                                                                                                    |
| D Exit                                                                                                    |                                                                                                    |

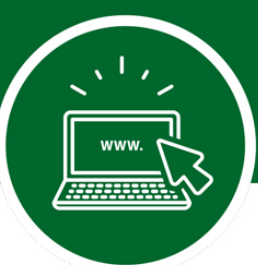

# Easy Enroll – Step 1. 401(a) Plan Retirement Provider Elections

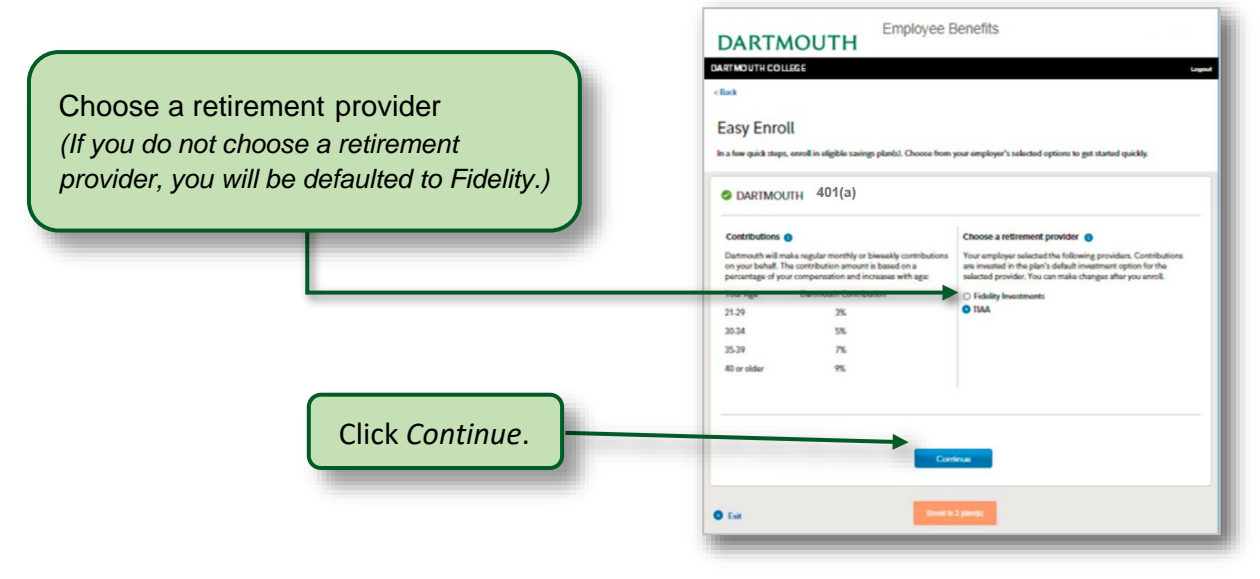

## **Easy Enroll – Step 2. Set Your Voluntary SRA Contribution Amount and Your Retirement Provider Election**

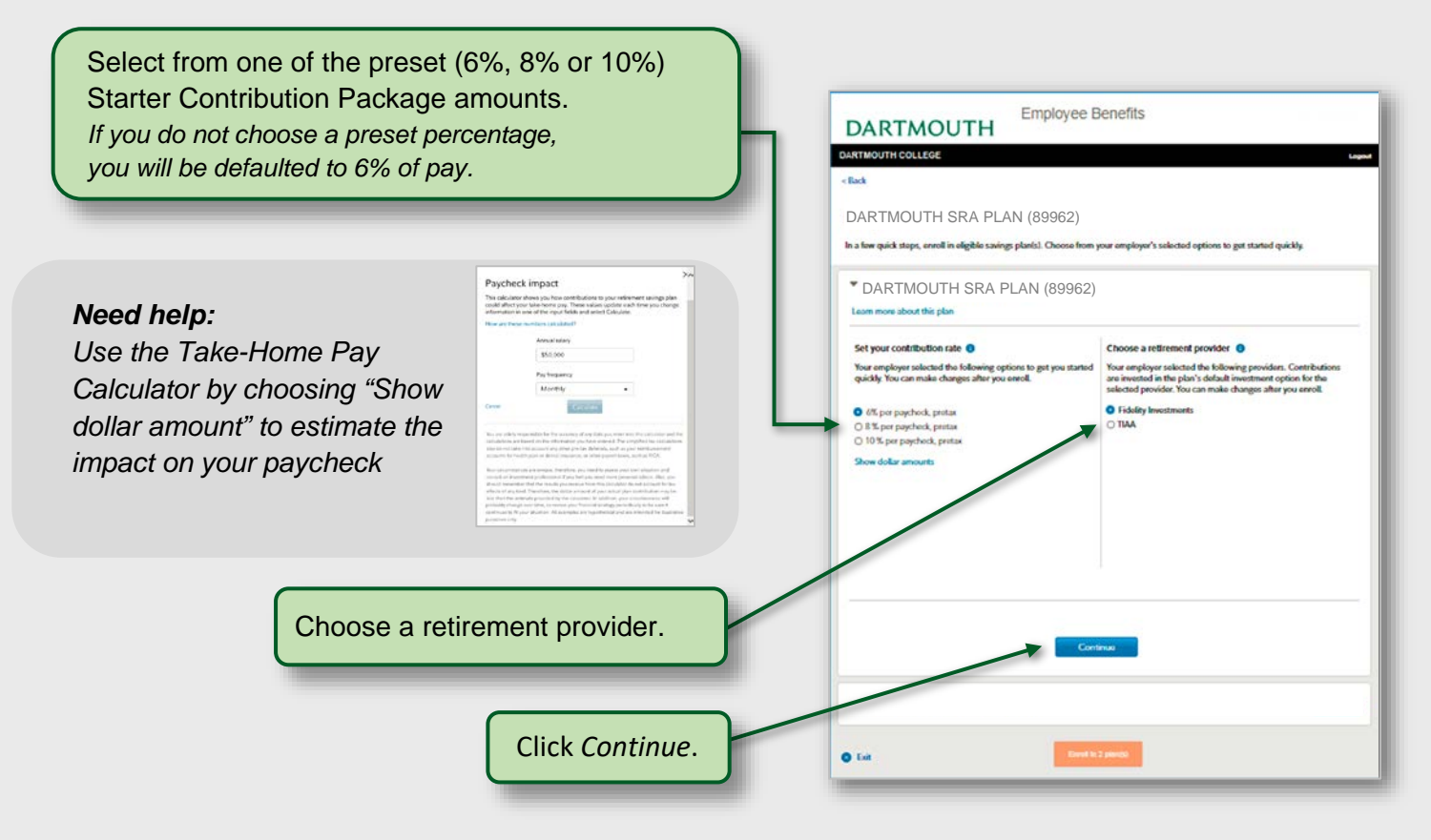

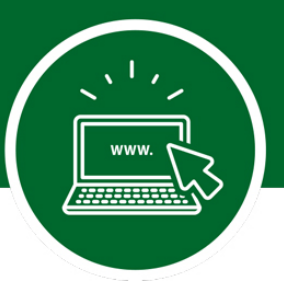

## Easy Enroll – Step 3. Enrollment Elections Summary

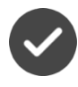

Once your plan selections are made, you can review a summary of the choices you selected.

You can click *Edit* to modify selections for the plan. -**Employee Benefits** DARTMOUTH DARTMOUTH COLLEGE Logout < Back Easy Enroll In a few quick steps, enroll in eligible savings plan(s). Choose from your employer's selected options to get started quickly. DARTMOUTH 401(A) Eat Contribution rate: Set by plan preferences TIAA Retirement provider: O DARTMOUTH SRA LOX . Contribution rate: 6% per paycheck, pre-tax Fidelity Investments Retirement provider: C Exit Once all selections are made, click *Enroll in 2 plan(s)* to complete enrollment.

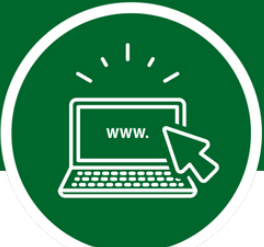

DARTMOUTH

# **Easy Enroll – Step 4. Enrollment Confirmation**

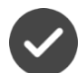

If you chose to direct any of your deferrals to TIAA, click on TIAA in the red circled area to be directed to the TIAA website. You will need to enter your TIAA user ID and password to login to your TIAA account. If you do not have a user ID and password, go to page 21 and follow the steps to establish a user ID and password.

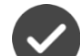

Follow the instructions from TIAA to select your investments. If this step is skipped, your contributions will still be directed to TIAA; however, they will be invested in a Vanguard Institutional Target Retirement Fund with a target date closest to the year in which you will reach age 65. After enrolling, you can modify your choices at any time.

Once you have made your elections, be sure to designate your beneficiary directly with TIAA. You can click *Edit* to modify selections for the plan.

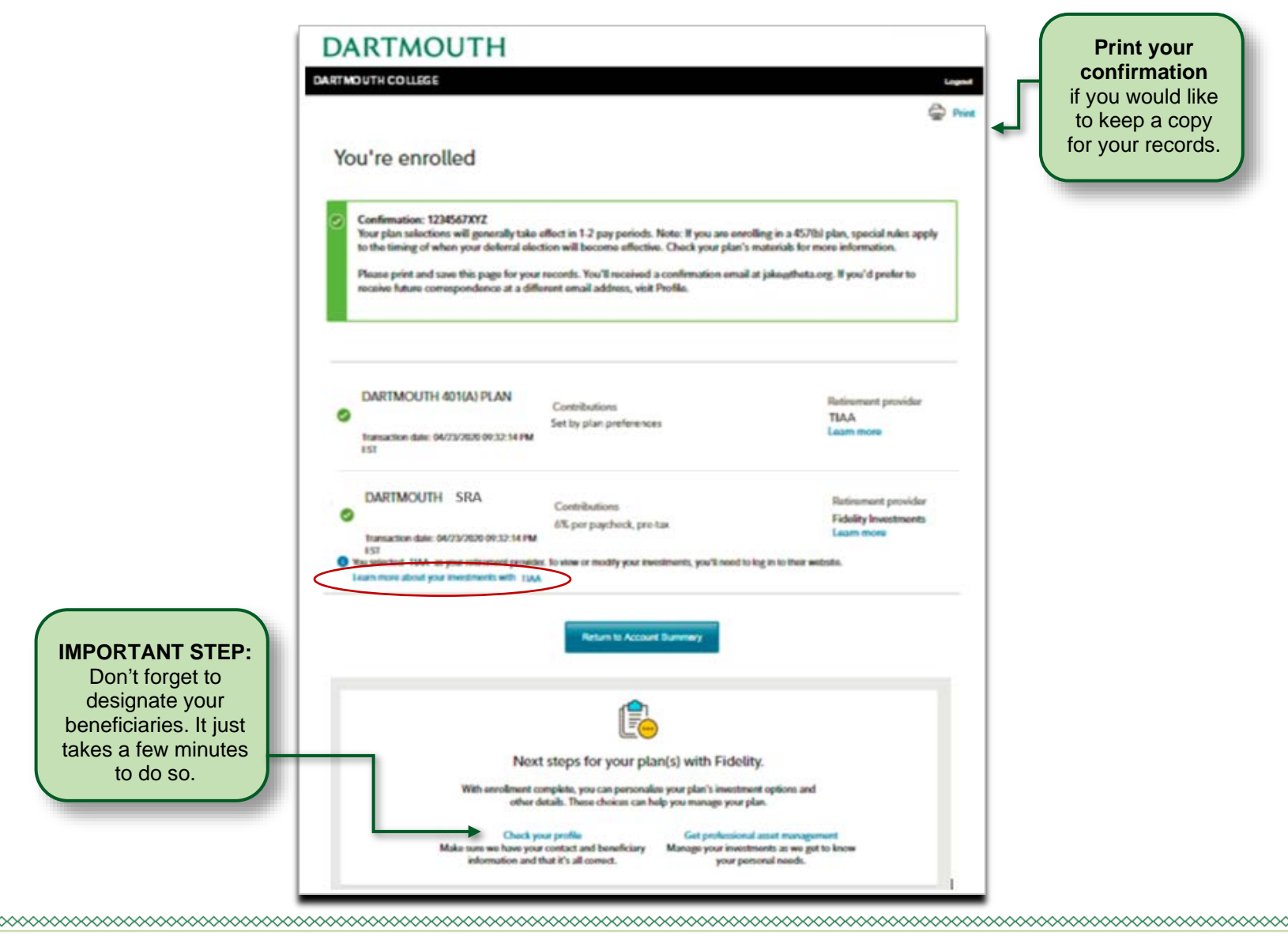

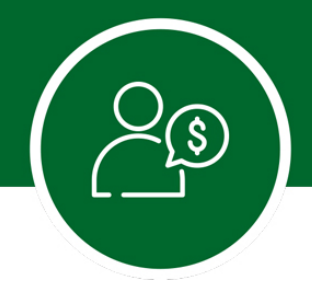

# **Designate Your Beneficiaries**

Now that you've enrolled into your plan(s), don't forget to take the important step of naming the beneficiary or beneficiaries for your account. It takes only a few minutes to do so!

#### **FIDELITY**

While you're still logged on to your account, choose *Profile* at the top of the page.

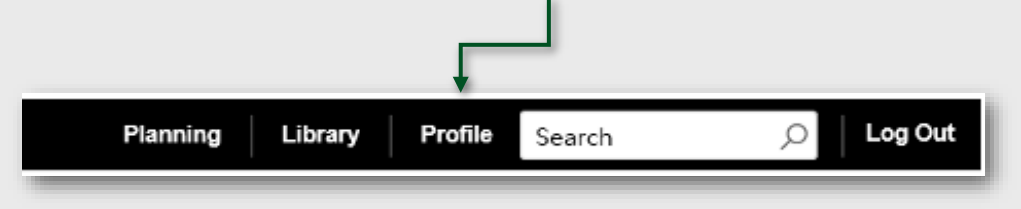

Then choose *Beneficiaries* and follow the step-by-step instructions to verify or make changes to your elections. You can also request a paper form by contacting Fidelity at **800-343-0860**.

| Summary                                                                   | Security Center                                                                    | Personal & Contact Information | Preferences                                                                                                    |   |
|---------------------------------------------------------------------------|------------------------------------------------------------------------------------|--------------------------------|----------------------------------------------------------------------------------------------------|---|
| Security<br>Manage your<br>username, pa<br>questions and<br>to your accou | Center<br>NetBenefits®<br>assword, security<br>d sites that have acce<br>unt data. | 55<br>55                       | Personal & Contact<br>Information<br>Manage your email, phone number<br>and more.                                                      | l |
| Commun<br>Choose how<br>important act                                     | ication<br>you'd like to receive<br>count information.                             | 100%                           | Beneficiaries 50%<br>Manage information about your<br>beneficiaries.<br>You don't have any beneficiaries on file. Add<br>a beneficiary | + |

#### TIAA

To update your beneficiaries for your TIAA account(s), visit **www.TIAA.org/dartmouth** and enter your TIAA user ID and password. Follow the step-by-step instructions to verify or make changes to your elections. You can also contact TIAA at **800-842-2252**.

#### You're Enrolled!

If you chose Easy Enroll, you're in! Skip to page 20 of this guide to learn about the tools and resources available.

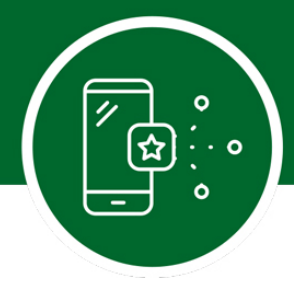

# **Standard Enroll – Enrollment Selection**

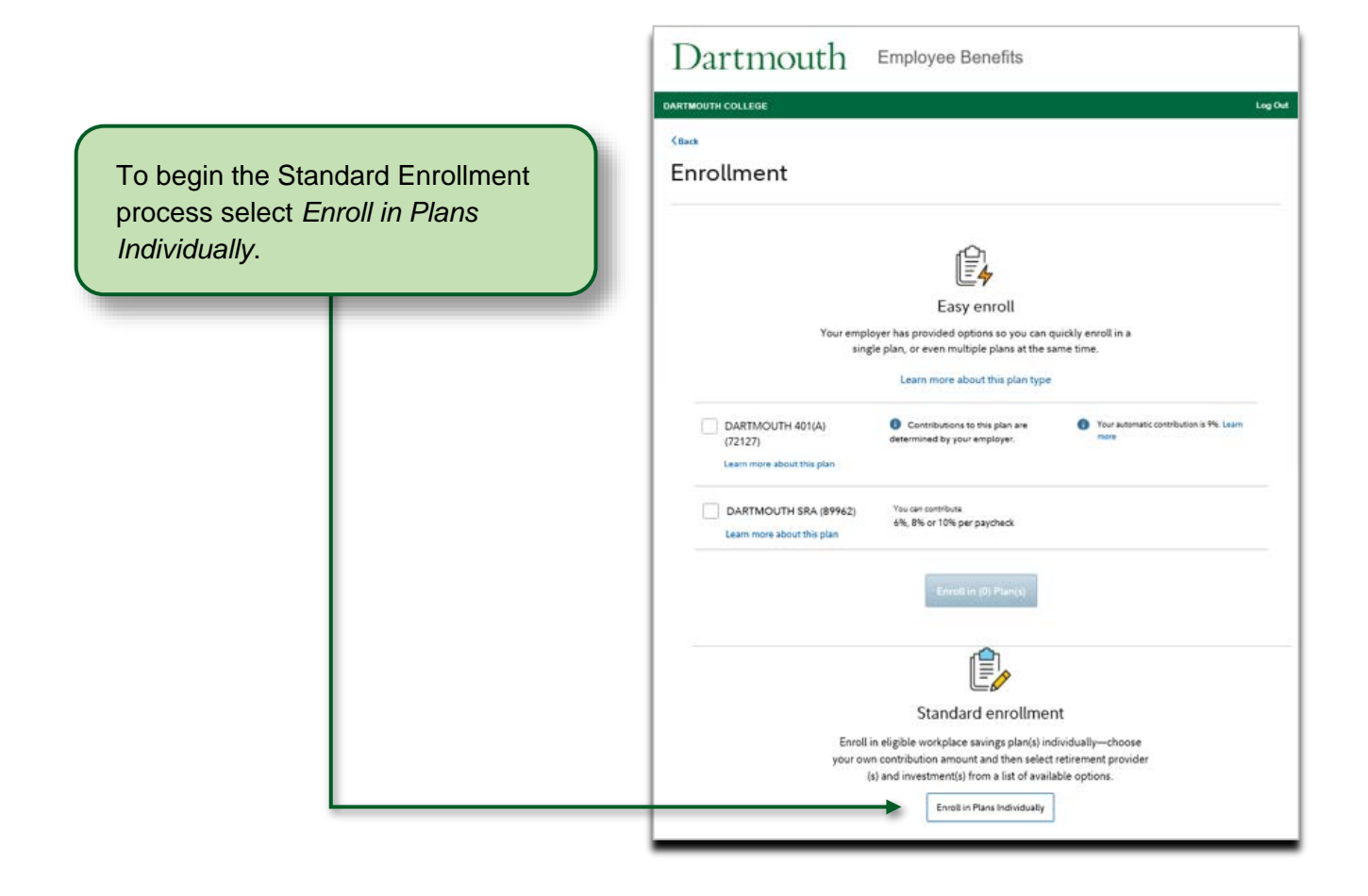

## **Standard Enroll – Get Started**

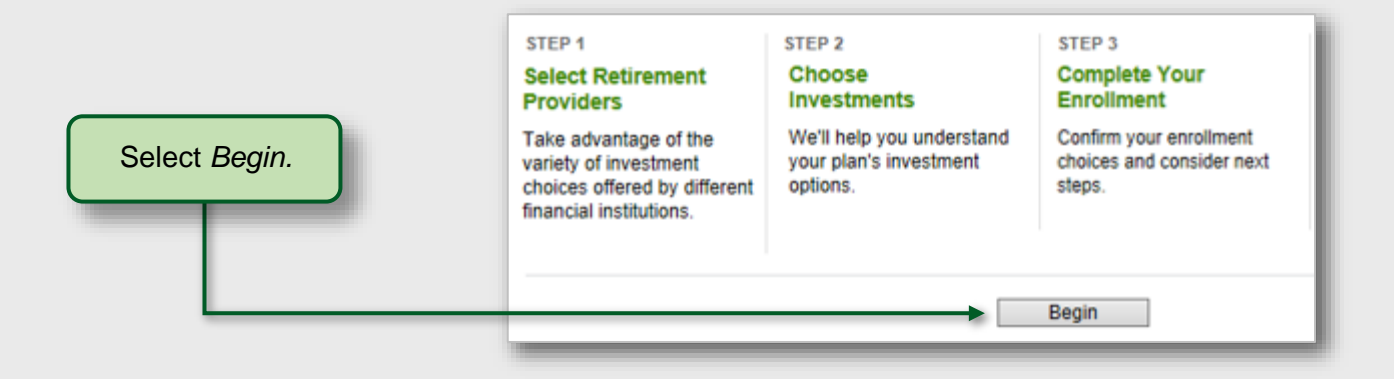

# DARTMOUTH

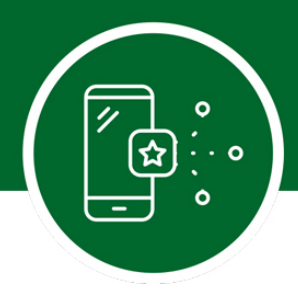

## **Standard Enrollment – Step 1. Choose your Retirement Provider for Your 401(a)**

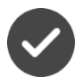

Select your retirement provider (Fidelity and/or TIAA). You can elect to have all your contributions directed to one provider, or a combination of both.

| Select Retirement Provid                                                                     | ers                              |                          |                           |
|----------------------------------------------------------------------------------------------|----------------------------------|--------------------------|---------------------------|
| Select how much of your retirement contribution ye                                           | ou would like to allocate to eac | h retirement provider.   |                           |
| Your contributions are allocated across the retirem<br>change them.                          | ent providers as shown below     | . You can maintain these | e allocations, or         |
| Your elections will be applied to the following con<br>each type of contribution separately. | tributions: ER Contribution      | Make                     | elections for             |
| Provider                                                                                     |                                  |                          | Desired<br>(In Increments |
| Fidelity Investments                                                                         |                                  |                          | 50                        |
| TIAA                                                                                         |                                  |                          | 50                        |
|                                                                                              |                                  | Total (must equal 1009   | 50                        |
|                                                                                              | Continue                         |                          |                           |

## **Standard Enrollment – Step 2. Choose Your Investments for Your 401(a)**

#### Two options are available:

**Do it for me:** Choose a Vanguard Institutional Target Retirement Fund that will automatically become more conservative as the fund approaches its target retirement date and beyond.

Do it myself: Choose your own investments from a list of available plan options.

**Please Note:** You will see the step on the following page only if you directed any of your contributions to Fidelity. If you directed contributions to TIAA, you will be provided with a link at the end of the enrollment process to make your investment elections with TIAA. You will need to enter your TIAA user ID and password to login to your TIAA account. If you do not have a user ID and password, go to page 21 and follow the steps to establish them.

| DARTMOUTH                                                                                                    | Employee Benefits                                                                                                    |   |
|----------------------------------------------------------------------------------------------------|----------------------------------------------------------------------------------------------------|---|
| MENU DARTMOUTH COLLEGE     Set Contributions + Choose Investments                                                                                                    | Complete Your Enrollment                                                                                                    | ٩ |
| Choose Your Investments<br>Do it for me                                                                                                    | Do it myself                                                                                                    |   |
| Choose one Fund<br>Select a target date fund based on your projected<br>retirement date. The fund will become more<br>conservative over time.<br>Keep in mind, the value of your investment will<br>fluctuate over time you may gain or lose money.<br>Wore about target date funds | Choose Your Investments<br>Build your own portfolio using the Investment<br>Performance and Research page.<br>View all available funds<br>Choose Investments |   |
| Retirement Age: 67 V<br>Choose One Fund                                                                                                    |                                                                                                    |   |

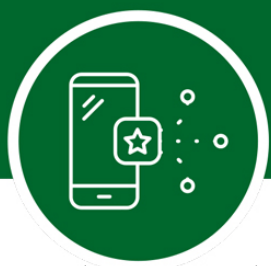

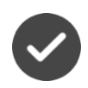

**"Do it for me" investment approach** Select your retirement age and then click *Continue*. You will then review the prospectus or request to receive a prospectus and then click Continue.

> 11 11

| DARTA                                                                                                    |                                                                                                    | DAI                                                           | RTMOUTH                                         | Employee Benefits                                                                                                    |
|----------------------------------------------------------------------------------------------------|----------------------------------------------------------------------------------------------------|---------------------------------------------------------------|-------------------------------------------------|----------------------------------------------------------------------------------------------------|
|                                                                                                    | (TWOUTH COLLEGE                                                                                                    |                                                               | Dartmouth College                               |                                                                                                    |
| fund below is highlight<br>the radio buttons to se<br>it on each fund's name<br>servative over time and<br>finement Age | Choose Investments     Complete You Encolliment     ad based on the expected retirement age you provided. Click "Continue" to accept the fund, or     ad a diffuent fund     to learn bool to investment agrosable and timeforms.     These for investment agrosable and timeforms     tare designed for investment agrosable and timeforms     Tareo Date Fund     Tareo Date Fund | Set Combu<br>Get Pro<br>Vie are required<br>fund in the table | toru                                            | Complete Your Encodiment<br>Investments<br>In of the funds you've chosen. Please select an option for each<br>control within |
| 15 - 57                                                                                                    |                                                                                                    | Fund Prospect                                                 | us the last 30 d                                | kys View prospectus new                                                                                                    |
| 2.47                                                                                                    | Indeption plate 10/27/2003                                                                                                    | 1.000                                                         | 0                                               | Not available online. Send<br>by U.S. Mail.                                                                                  |
| 13 - 67                                                                                                    | Interption Date: 10:27:2003<br>Interption Date: 10:27:2003                                                                                                    | _                                                             |                                                 | Continue                                                                                                    |
| 68 - 72                                                                                                    | Inception Date: 10/27/2003                                                                                                    | Cancel En                                                     | ulivert                                         |                                                                                                    |
| Jancel Enrolment                                                                                                    | Back to investment Options Continue                                                                                                    | Your company is                                               | as apporting fromity to provide additional into | mation on the investment options available through the plan.                                                                 |

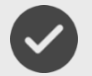

## "Do it myself" investment approach

After selecting investments totaling 100%, click Continue.-

| Herect a percentage of your tota<br>Dlick an investment to view qua                              | ter-end returns, ris                                             | sign to eac<br>sk, fees, an                 | n investme<br>d expenses                      | nt These 5                                 | otal percen                           | rages must equ                     | Jan 100%.               |
|--------------------------------------------------------------------------------------------------|------------------------------------------------------------------|---------------------------------------------|-----------------------------------------------|--------------------------------------------|---------------------------------------|------------------------------------|-------------------------|
| our plan is made up of various<br>ou can invest each individual t                                | contribution types<br>ype differently.                           | You can i                                   | nvest all of                                  | your plan's                                | contributio                           | n types the sar                    | me way, or              |
| Note: Your choices include in<br>directed to the other retireme<br>provider may result in your o | vestment offered t<br>nt provider's webs<br>ontributions being ( | by Fidelity i<br>ite to comp<br>directed to | and other re<br>slete enrollm<br>plan's defau | tirement pr<br>nent. Failur<br>ult investm | roviders(de<br>le to enroll v<br>ent. | noted by 🖘). Y<br>with the other n | ou will be<br>etirement |
| TIER 1 - TARGET DAT                                                                              | E FUNDS                                                          |                                             |                                               |                                            |                                       |                                    |                         |
|                                                                                                  |                                                                  | 1                                           | kverage Ann                                   | nual Return                                | 15                                    |                                    |                         |
| Investment                                                                                       | 1 Yr                                                             | 3 Yr                                        | 5 Yr                                          | 10 Yr                                      | Life                                  | As of                              | Desired %               |
|                                                                                                  | 0.43%                                                            | 3.39%                                       | 4.6%                                          | 5.25%                                      | 5.24%                                 | 04/30/2018                         | 50 %                    |
|                                                                                                  | -1.21%                                                           | 5.67%                                       | 6.03%                                         | -                                          | 5.81%                                 | 04/30/2018                         | 01%                     |
| TIER 2 - Index Fun                                                                               | ds                                                               |                                             |                                               |                                            |                                       |                                    |                         |
|                                                                                                  |                                                                  | 5                                           | Average An                                    | nual Return                                | ns                                    |                                    |                         |
| Investment                                                                                       | 1 Yr                                                             | 3 Yr                                        | 5 Yr                                          | 10 Yr                                      | Life                                  | As of                              | Desired %               |
|                                                                                                  | -10.74%                                                          | 0.30%                                       | 0.02%                                         | 1.00%                                      | 4.17%                                 | 04/30/2016                         | 0 %                     |
| TIER 3 - Actively M                                                                              | lanaged Fu                                                       | nds                                         |                                               |                                            |                                       |                                    |                         |
|                                                                                                  | 1.91%                                                            | 11.68%                                      | 10.83%                                        | 7.90%                                      | 12.29%                                | 04/30/2018                         | 0%                      |
| TIER 4 - Annuities                                                                               |                                                                  |                                             |                                               |                                            |                                       |                                    |                         |
|                                                                                                  |                                                                  |                                             | Average A                                     | nnual Retu                                 | ins                                   |                                    |                         |
| Investment                                                                                       | 1 Yr                                                             | 3 Yr                                        | 5 Yr                                          | 10 Yr                                      | Life                                  | As of                              | Desired %               |
| •                                                                                                | 3.91%                                                            | 4.02%                                       | 4.06%                                         | 4.45%                                      | -                                     | 04/30/2016                         | 50 %                    |
| 0                                                                                                | 0.89%                                                            | 9.47%                                       | 9.96%                                         | 4.03%                                      | 8.51%                                 | 04/30/2016                         | 0%                      |
| •                                                                                                | -                                                                | -                                           | **                                            |                                            | -                                     | 04/30/2018                         | 0 %                     |
| Ð                                                                                                | -                                                                | - 7                                         |                                               | -                                          | 17                                    | 04/30/2018                         | 0%                      |
|                                                                                                  |                                                                  |                                             |                                               |                                            |                                       |                                    |                         |

# DARTMOUTH

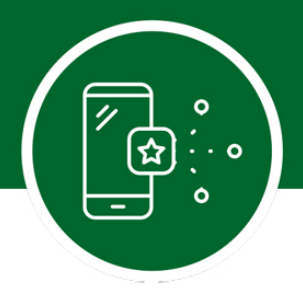

# **Standard Enroll – Enroll in the SRA Plan**

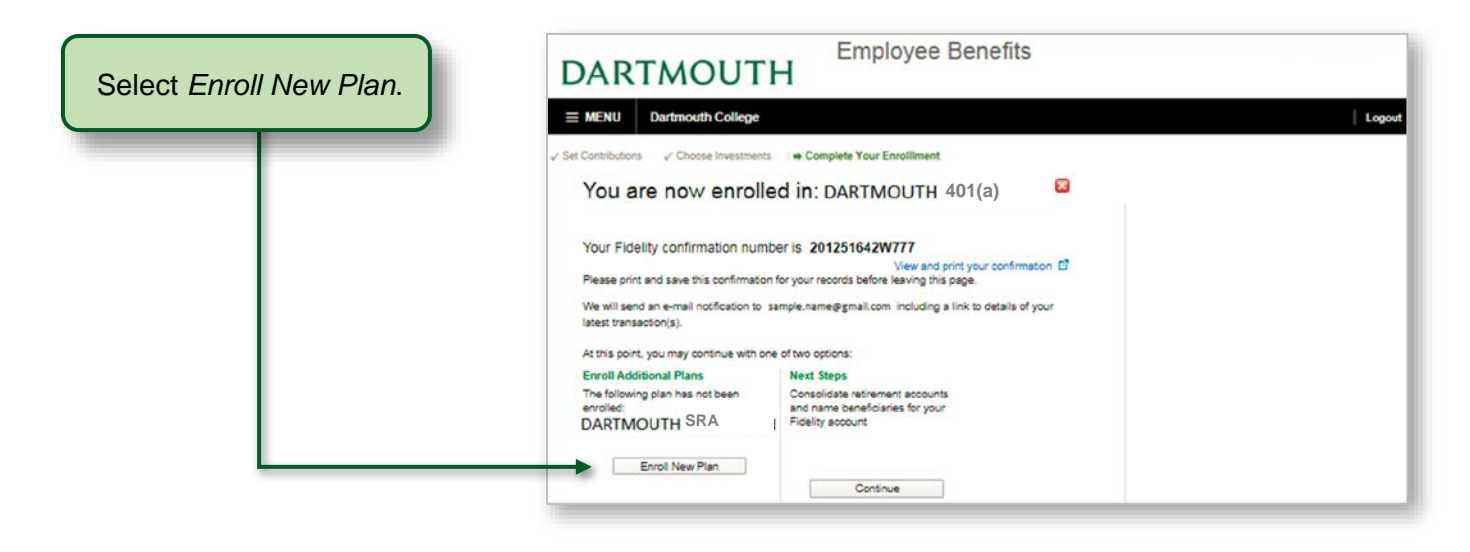

## **Standard Enroll – Step 3. Set Your Voluntary SRA Contribution Amount**

The SRA is a voluntary plan that employees may choose to make contributions. You are not required to enroll in the SRA plan, if you choose not to enroll in the SRA plan skip to page 19.

Decide how much of your salary you'd like to save in your SRA Plan account and then click Continue.

You may elect to contribute a percentage of pay or a dollar amount of pretax or Roth after-tax amount. The election must be expressed in whole percentages or whole dollar amounts. The minimum amount you can contribute is \$200 a year; the maximum is up to 94% of your compensation not to exceed the Annual IRS Contribution Limit. All contributions are withheld from each paycheck.

| Set Contributions Choese Investmen                                                                                                    | to Complete Enrolment                                                                                                    |                                                               |                              |
|----------------------------------------------------------------------------------------------------|----------------------------------------------------------------------------------------------------|---------------------------------------------------------------|------------------------------|
| Enter your contribution p                                                                                                    | per pay period                                                                                                    |                                                               |                              |
| ou may elect to contribute a percentage of pay<br>white dollar amounts. The minimum amount<br>our compensation not to exceed the annual IRI<br>th your voluntary contribution. All contributions | or a dollar amount. The election must be express<br>you can contribute is \$200 per year; the maximum<br>8 Contribution Limit. If eligible, your catch-up cent<br>are withheld from each paycheck. | ed in whole perc<br>i is up to 94 perc<br>ributions will be i | entages<br>ent af<br>noluded |
| Contribution Amount                                                                                                    |                                                                                                    |                                                               |                              |
| Ate.                                                                                                    | Desired Contribution per Pay Period                                                                                                    |                                                               |                              |
| OLUNEARY<br>% to 100% in increments of 1%                                                                                                    | OR                                                                                                    |                                                               | 0 %                          |
| 8 to \$10,500 in increments of \$1                                                                                                    |                                                                                                    | \$                                                            | 0                            |
| KOTH<br>% Io 100% to increments of 1%                                                                                                    | OR                                                                                                    |                                                               | 0 %                          |
| 8 to \$19,500 in increments of \$1                                                                                                    |                                                                                                    | \$                                                            | 0                            |
| ur contribution elections will take effect in 1 - :                                                                                                    | 2 pay periods.                                                                                                    |                                                               |                              |

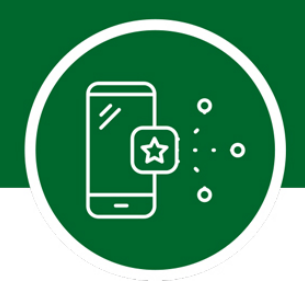

## **Standard Enroll – Step 4. Select Your Retirement Provider for Your SRA**

Select your retirement provider (Fidelity and/or TIAA).

You can elect to have all your contributions directed to one provider, or a combination of both.

| Set Contributions                                    | Select Retirement Providers                               | Choose Investments             | Complete Enr     | rollment                 |     |
|------------------------------------------------------|-----------------------------------------------------------|--------------------------------|------------------|--------------------------|-----|
| Select Retire                                        | ement Providers                                           |                                |                  |                          |     |
| Select how much of you                               | r retirement contribution you would lik                   | e to allocate to each retireme | nt provider.     |                          |     |
| Your contributions are al<br>change them.            | llocated across the retirement provide                    | rs as shown below. You can     | maintain these a | illocations, or          | i.  |
| Your elections will be a<br>each type of contributio | pplied to the following contributions: E<br>n separately. | E CONTRIBUTION, ROTH           | BASIC, Make e    | lections for             |     |
| Provider                                             |                                                           |                                |                  | Desired<br>(In Increment | 1 % |
| Fidelity Investments                                 |                                                           |                                |                  | 50                       | 96  |
| TIAA                                                 |                                                           |                                |                  | 50                       | 96  |
|                                                      |                                                           | Total (m                       | ust equal 100%)  | 50                       | 96  |
|                                                      | Con                                                       | linue                          |                  |                          |     |

# **Standard Enroll – Step 5. Choose Your Investments for Your SRA**

#### Two options are available:

**Do it for me:** Choose a Vanguard Institutional Target Retirement Fund that will automatically become more conservative as the fund approaches its target retirement date and beyond.

Do it myself: Choose your own investments from a list of available plan options.

Please Note: You will see the step on the following page only if you directed any of your contributions to Fidelity. If you directed contributions to TIAA, you will be provided with a link at the end of the enrollment process to make your investment elections with TIAA. You will need to enter your TIAA user ID and password to login to your TIAA account. If you do not have a user ID and password, go to page 21 and follow the steps to establish them.

| DARTMOUTH                                                                                                    | Employee Benefits                                                                                           |  |
|----------------------------------------------------------------------------------------------------|----------------------------------------------------------------------------------------------------|--|
| MENU     AATTADUTH COLLEGE     Set Contributions     * Choose Investments Choose Your Investments                          | Complete Your Enrollment                                                                                    |  |
| Do it for me                                                                                                    | Do it myself                                                                                                |  |
| Choose one Fund                                                                                                    | Choose Your Investments                                                                                     |  |
| Select a target date fund based on your projected<br>retirement date. The fund will become more<br>conservative over time. | Build your own portfolio using the Investment<br>Performance and Research page.<br>View all available funds |  |
| Keep in mind, the value of your investment will<br>fluctuate over time you may gain or lose money.                         | Choose Investments                                                                                          |  |
|                                                                                                    |                                                                                                    |  |
| More about target date funds                                                                                               |                                                                                                    |  |
| More about target date funds<br>Retirement Age: 67 V                                                                       |                                                                                                    |  |

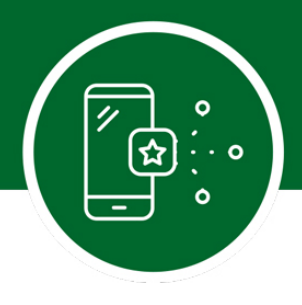

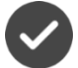

### "Do it for me" investment approach

Select your retirement age and then click *Continue*. You will then review the prospectus or request to receive a prospectus and then click *Continue*.

| DARTA                                               |                                                                                                    | DARTM                                                                                                    | 10UTH Employee Benefits                                                                                                    |
|-----------------------------------------------------|----------------------------------------------------------------------------------------------------|----------------------------------------------------------------------------------------------------|----------------------------------------------------------------------------------------------------|
| E MENU DAR                                          | IT MOUTH COLLISE                                                                                                    |                                                                                                    | THOUTH COLLEGE                                                                                                    |
| et Contributions 🔹                                  | Choose Investments Complete Your Enrolliment                                                                                                    | 🗸 Set Contributions 🔶                                                                                                    | Choose Investments   Complete Your Enrolliment                                                                                                    |
| lund below is highlight<br>the radio buttons to sel | ed based on the expected retirement age you provided. Click "Continue" to accept the fund, or<br>ect a different fund.<br>To laam about is investment accrosoft and timeframe. These funds automatically become more | The fund below is highlights<br>use the radio buttons to self<br>Click on each fund's name t<br>conservative over time and | ed based on the expected retriement age you provided. Click "Continue" to accept the fund, or<br>act a offerent fund.<br>to learn about its investment approach and timeframe. These funds automatically become more<br>and designed for investors, expecting to retrie around the date in the fund name. |
| ervative over time and                              | are designed for investors expecting to retire around the date in the fund name.                                                                                                    | Retirement Age                                                                                                    | Target Date Fund                                                                                                    |
| rement Age                                          | Target Date Fund                                                                                                    | 0 55 - 57                                                                                                    | Inception Date: 10/27/2003                                                                                                    |
| 55 - 57                                             | troeption Date: 10/27/2003                                                                                                    | 0 58-62                                                                                                    | Inception Date: 10/27/0003                                                                                                    |
| 8.62                                                | Hoepson Date: 10/27/2003                                                                                                    |                                                                                                    | Inception Date: 10/27/2003                                                                                                    |
| 13 - 67                                             | Inception Date: 10/27/2003                                                                                                    | 0 ** **                                                                                                    | Incession C are 10-27-2003                                                                                                    |
| 68 - 72                                             | Inception Date: 10/27/2003                                                                                                    |                                                                                                    | Back to Investment Options Continue                                                                                                    |
|                                                     | Back to Investment Options Continue                                                                                                    | Cancel Enrolment                                                                                                    |                                                                                                    |
|                                                     |                                                                                                    |                                                                                                    |                                                                                                    |

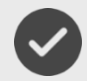

## "Do it myself" investment approach

After selecting investments totaling 100%, click Continue.

| lelect a percentage of your to<br>Click an investment to view q                            | otal contribution to as<br>uarter-end returns, ri                       | sign to eac<br>sk, fees, an                 | oh investme<br>nd expenses                    | nt. These t<br>s.                          | otal percen                         | tages must equ                    | al 100%.                |
|--------------------------------------------------------------------------------------------|-------------------------------------------------------------------------|---------------------------------------------|-----------------------------------------------|--------------------------------------------|-------------------------------------|-----------------------------------|-------------------------|
| our plan is made up of vario<br>ou can invest each individua                               | ous contribution types<br>al type differently.                          | You can i                                   | invest all of                                 | your plan's                                | contributio                         | n types the sar                   | ne way, or              |
| Note: Your choices include<br>directed to the other retirer<br>provider may result in your | e investment offered i<br>ment provider's webs<br>r contributions being | by Fidelity a<br>ite to comp<br>directed to | and other re<br>plete enrollm<br>plan's defai | tirement pr<br>nent. Failur<br>ult investm | oviders(de<br>e to enroll v<br>ent. | noted by 💭. Y<br>with the other n | ou will be<br>stirement |
| TIER 1 - TARGET DA                                                                         | ATE FUNDS                                                               |                                             |                                               |                                            |                                     |                                   |                         |
|                                                                                            |                                                                         | 1                                           | Average Ann                                   | nual Return                                | 5                                   |                                   |                         |
| Investment                                                                                 | 1 Yr                                                                    | 3 Yr                                        | 5 Yr                                          | 10 Yr                                      | Life                                | As of                             | Desired %               |
|                                                                                            | 0.43%                                                                   | 3.39%                                       | 4.6%                                          | 5.25%                                      | 5.24%                               | 04/30/2018                        | 50 %                    |
|                                                                                            | -1.21%                                                                  | 5.67%                                       | 6.03%                                         | -                                          | 5.81%                               | 04/30/2016                        | 01%                     |
| TIER 2 - Index Fu                                                                          | unds                                                                    |                                             |                                               |                                            |                                     |                                   |                         |
|                                                                                            |                                                                         | 5. A                                        | Average An                                    | nual Return                                | ns i                                |                                   |                         |
| Investment                                                                                 | 1 Yr                                                                    | 3 Yr                                        | 5 Yr                                          | 10 Yr                                      | Life                                | As of                             | Desired %               |
|                                                                                            | -10.74%                                                                 | 0.30%                                       | 0.02%                                         | 1.60%                                      | 4.17%                               | 04/30/2016                        | 0 %                     |
| TIER 3 - Actively                                                                          | Managed Fu                                                              | nds                                         |                                               | 7.000                                      |                                     |                                   | -                       |
|                                                                                            | 1.91%                                                                   | 11.05%                                      | 10.63%                                        | 1.9076                                     | 12.29%                              | 04/30/2010                        | %                       |
| TIER 4 - Annuitie                                                                          | 25                                                                      |                                             |                                               |                                            |                                     |                                   |                         |
|                                                                                            |                                                                         |                                             | Average A                                     | nnuai Retu                                 | ms                                  |                                   |                         |
| Investment                                                                                 | 1 Yr                                                                    | 3 Yr                                        | 5 Yr                                          | 10 Yr                                      | Life                                | As of                             | Desired %               |
| •                                                                                          | 3.91%                                                                   | 4.02%                                       | 4.06%                                         | 4,40%                                      | -                                   | 04/30/2016                        | 60 %                    |
| 0                                                                                          | 6.89%                                                                   | 9.47%                                       | 9.96%                                         | 4.03%                                      | 8.51%                               | 04/30/2016                        | 0%                      |
| •                                                                                          | -                                                                       |                                             | *                                             |                                            | -                                   | 04/30/2016                        | 0%                      |
| Φ                                                                                          | 1                                                                       | 1                                           | -                                             | -                                          | 1.0                                 | 04/30/2010                        | 5                       |
|                                                                                            |                                                                         |                                             |                                               | -                                          |                                     |                                   | ( 100] e                |

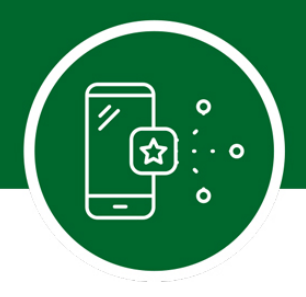

# **Standard Enroll – Step 6. Review Your Elections.**

Once your plan selections are made, you can review a summary of the choices you selected.

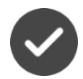

You can click *Edit* to modify selections for the plan.

Once all selections are made, click Submit to complete enrollment.

| Please review your elections before submitting. If you v<br>satisfied with your elections, click Submit, Remember, you                                                                                                    | yould like to make any changes, click Edit. When y<br>can change your elections any time.                                                                                                    | rou are              |  |
|----------------------------------------------------------------------------------------------------|----------------------------------------------------------------------------------------------------|----------------------|--|
| Contribution                                                                                                    |                                                                                                    |                      |  |
|                                                                                                    | Desired Contribution                                                                                                    | Action               |  |
| Contributions per Pay Period                                                                                                    |                                                                                                    |                      |  |
| PRE-TAX                                                                                                    | 10%                                                                                                    | Edit                 |  |
| ROTH                                                                                                    | 0%                                                                                                    |                      |  |
|                                                                                                    |                                                                                                    |                      |  |
| Increase my contribution amount by 1.00% per pay period                                                                                                    | every year on April 1                                                                                                    |                      |  |
| Investment Selections<br>You've chosen to direct your contributions to the following i                                                                                                    | nvestments at the percentages shown.                                                                                                    |                      |  |
|                                                                                                    | Requested %                                                                                                    | Action               |  |
| All Eligible Sources                                                                                                    |                                                                                                    | Hoten                |  |
| An Engine Sources                                                                                                    |                                                                                                    | EQU                  |  |
|                                                                                                    | 50%                                                                                                    | East                 |  |
| Note: Your choices include investment offend by Fiv<br>will be directed to the other retirement provider's we                                                                                                    | 50%<br>50%<br>beity and other retirement providers(denoted by 0<br>beits to complete enrolment. Failure to enroll with                                                                                                    | D). You the other    |  |
| Note: Your choices include investment offered by Fi<br>will be directed to the other retrement provider's we<br>retrement provider may result in your contributions<br>Investments Selections By Retirement<br>Investments at Fidelity<br>You've chosen to invest in the following investments at Fidel<br>Provider Schosen be 100% of uncorrected into the Fidelity                                                                                                    | 50%<br>50%<br>beiny and other referement providers/denoted by 0<br>being dreted to plan's default investment.<br>It <b>Provider</b><br>elly.                                                                                                    | 5). You<br>the other |  |
| Note: Your choices include investment offered by Fi<br>will be directed to the other retrement provider's we<br>retrement provider may result in your contributions<br>Investments Selections By Retirement<br>Investments at Fidelity<br>You've chosen to invest in the following investments at Fid<br>Provider % shown how 100% of your combution to Fidelity<br>All Elbeide Sources                                                                                                    | 50%<br>50%<br>50%<br>being and other referement providers(denoted by 0<br>being directed to plan's default investment<br>and default investment<br>of Provider<br>elity.<br>ywill be divided among your investment selections                                                                                                    | b). You the other    |  |
| Note: Your choices include investment affend by Fi<br>will be directed to the other retrement provider's we<br>retrement provider may result in your contributions<br>Investments Selections By Retirement<br>Investments at Fidelity<br>You've chosen to invest in the following investments at Fid-<br>Provider 's shown how 100% of your contribution to Fidelit<br>All Eligible Sources                                                                                                    | 60%<br>50%<br>50%<br>being and other referement providers(denoted by 0<br>being directed to plan's default investment<br>and default investment selections<br>refly.<br>yell be divided among your investment selections<br>100%                                                                                                    | E). You the other    |  |
| Note-Your choices include investment affend by Fi<br>will be directed to the other retrement provider's we<br>retrements provider may result in your contributions.<br>Investments Selections By Retirement<br>Investments at Fidelity<br>You've chosen to invest in the following investments at Fide<br>Revider 's shown how 100% of your contribution to Fidelip<br>All Eligible Sources<br>Investments at TIAA<br>You've chosen to invest in the following investments at TIA<br>note above                                                                                         | 60%<br>50%<br>50%<br>being and other referement providers(denoted by 0<br>being directed to plan's default investment<br>in to complete enrollment. Failure to enroll with<br>the grinded to plan's default investment<br>intervent selections<br>filter investment selections<br>filter investment selections<br>f | C). You the other    |  |
| Note: Your choices include investment affend by Fi<br>will be directed to the other retrement provider's we<br>retrements provider may result in your contributions.<br>Investments Selections By Retirement<br>Investments at Fidelity<br>You've chosen to invest in the following investments at Fide<br>Revider 's shown how 100% of your contribution to Fidelin<br>All Eligible Sources<br>Investments at TIAA<br>You've chosen to invest in the following investments at TIAA<br>note above<br>Provider 's shown how 100% of your contribution to TIAA to<br>All Eligible Sources |                                                                                                    | C). You the other    |  |

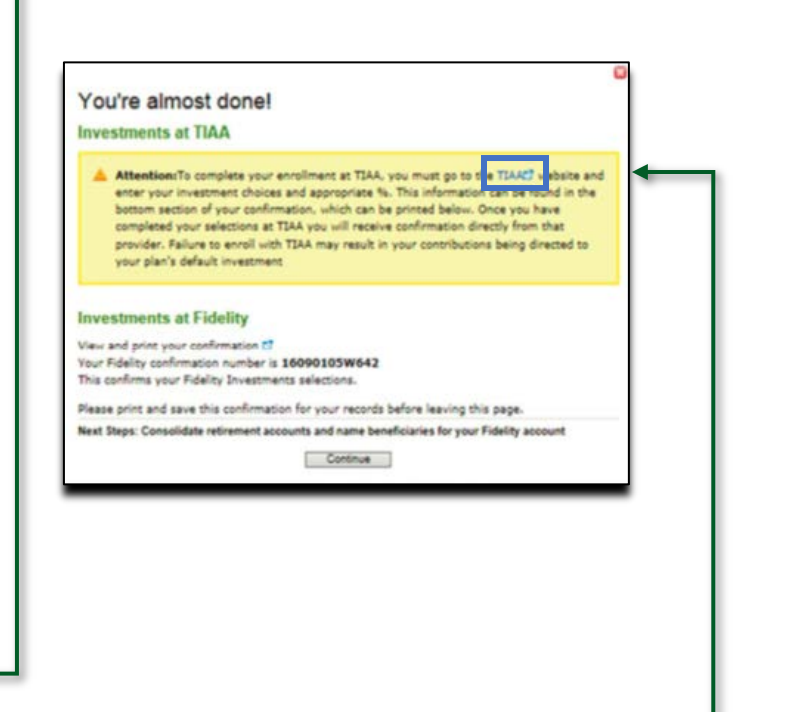

**Please note:** If you chose to direct any of your deferrals to TIAA, click on TIAA in the blue box and you will be directed to the TIAA website. You will need to enter your TIAA user ID and password to login to your TIAA account. If you do not have a user ID and password, go to page 21 and follow the steps to establish them. Follow the instructions from TIAA to select your investments. If this step is skipped, your deferral will still be directed to TIAA; however, it will be invested in a Vanguard Institutional Target Retirement Fund with a target date closest to the year in which you will reach age 65. Once you have made your elections, be sure to designate your beneficiary directly with TIAA. You can click *Edit* to modify selections for the plan.

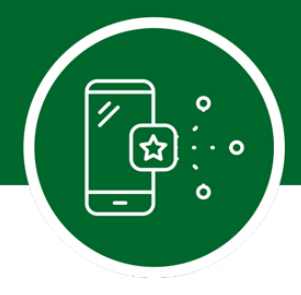

# **Designate Your Beneficiaries**

Now that you've enrolled in your plan(s), don't forget to take the important step of naming the beneficiary or beneficiaries for your account. It takes only a few minutes to do so!

#### FIDELITY

While you're still logged on to your account, choose Profile at the top of the page.

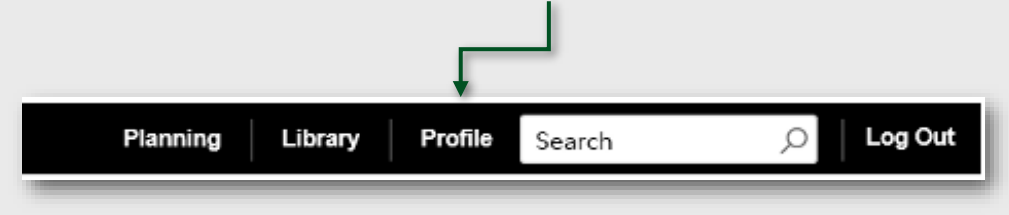

Then choose *Beneficiaries* and follow the step-by-step instructions to verify or make changes to your elections. You can also request a paper form by contacting Fidelity at **800-343-0860**.

| Summary                                                                     | Security Center                                                                     | Personal & Contact Information | Preferences                                                                                                    |   |
|-----------------------------------------------------------------------------|-------------------------------------------------------------------------------------|--------------------------------|----------------------------------------------------------------------------------------------------|---|
| Security (<br>Manage your<br>username, pa<br>questions and<br>to your accou | Center<br>NetBenefits®<br>sssword, security<br>d sites that have acces<br>int data. | 100%                           | Personal & Contact<br>Information<br>Manage your email, phone number<br>and more.                                                      |   |
| Commun<br>Choose how<br>important acc                                       | ication<br>you'd like to receive<br>count information.                              | 100%                           | Beneficiaries 50%<br>Manage information about your<br>beneficiaries.<br>You don't have any beneficiaries on file. Add<br>a beneficiary | ÷ |

#### TIAA

To update your beneficiaries for your TIAA account(s), visit **www.TIAA.org/dartmouth** and enter your TIAA user ID and password. Follow the step-by-step instructions to verify or make changes to your elections. You can also contact TIAA at **800-842-2552**.

#### You're Enrolled!

If you chose Standard Enrollment, you're done!

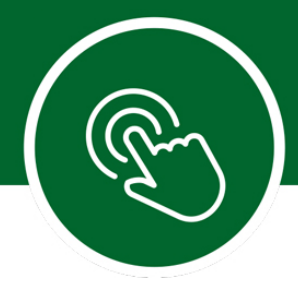

# **Tools and Resources**

Take time to make sure your investment strategy is on track. You can access practical education, easy-touse tools, and Fidelity's innovative resources and insights to help you make informed decisions. Log on to your account through <u>www.dartmouth.edu/hrs/benefits/access/</u>.

Determine which tool you want to use from the Menu tab:

- Select the **Planning** icon to access the Planning & Guidance Center. Here is where you can get help identifying any asset mix that aligns with your goals.
- Select the **Library** icon to browse featured articles, infographics, videos, and financial learning resources that suit your interests and needs.
- Select the **Tools** icon to view the tools and calculators. Here is where you will find a variety of calculators and modeling tools geared to saving and spending. You can also access Full View<sup>®</sup> to easily monitor all your Fidelity and non-Fidelity online financial accounts in one secure place.

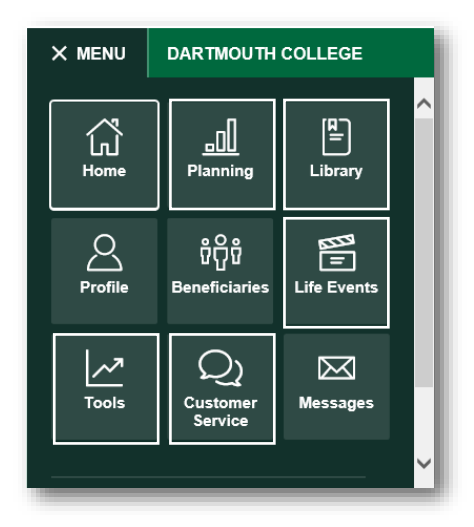

- Select the Life Events icon for some key steps, tools, and insights when changes in life occur.
- Select the **Customer Service** icon to view phone numbers and communications.

## **Go Mobile App**

Download the NetBenefits<sup>®</sup> Mobile App to check balances and account performance, select investment options, or change balances among investments and more!

#### Fidelity.com/go/NetBenefitsapp

System availability and response times may vary.

Apple, the Apple logo, iPad, and iPhone are trademarks of Apple Inc., registered in the U.S. and other countries. Apple is a registered service mark of Apple Inc.

Android and Google Play are trademarks of Google Inc.

Microsoft and Windows are either registered trademarks or trademarks of Microsoft Corporation in the United States and/or other countries.

Third-party trademarks and service marks are the property of their respective owners. All other trademarks and service marks are the property of FMR LLC or an affiliated company and may be registered.

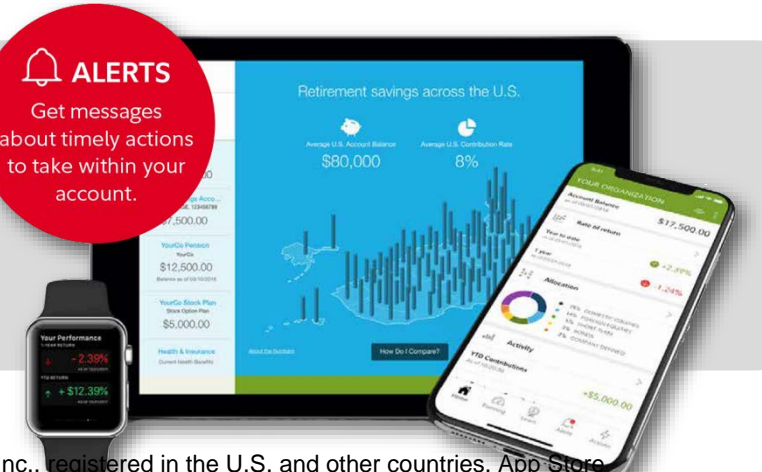

# DARTMOUTH

#### To reach Human Resources:

You may contact Dartmouth College Human Resources by calling (603) 646-3588 or via email at human.resources.benefits@dartmouth.edu.

#### To reach the Retirement Service Center:

You may speak with a Customer Service Representative by calling toll-free **800-343-0860**, Monday through Friday (excluding New York Stock Exchange holidays) from 8:30 a.m. to 8:00 p.m. Eastern time. You may also use the automated voice response system, available virtually 24 hours a day, 7 days a week.

#### To reach TIAA:

You may contact TIAA by calling toll-free **800-842-2552**. Consultants are available weekdays from 8 a.m. to 10 p.m. Eastern time and Saturdays from 9 a.m. to 6 p.m. Eastern time.

You can access your TIAA account online at **tiaa.org/dartmouth.** You may also use the automated voice response system, available virtually 24 hours a day, 7 days a week. Enter you User ID and Password to login to your account. If you have not set up a User ID or password, click on *Register for online access* and follow the prompts.

#### To create a User ID

- Start with a letter
- Use 6-20 alpha-numeric characters

#### To create a password

- Use 8-20 characters (letters are case sensitive)
- At least one number
- At least one uppercase character
- At least one lowercase character
- Special characters are allowed (e.g.! \$ # % @)

| LOG IN TO YOUR ACCOUNT                                                                                                    | LOGIN HELP                            |
|----------------------------------------------------------------------------------------------------|---------------------------------------|
| User ID                                                                                                    | Forgot user ID ⊡<br>Forgot password ⊡ |
| Password                                                                                                    |                                       |
| This site is protected by reCAPTCHA and the                                                                                                    |                                       |
| Google <u>Privacy Policy</u> and <u>Terms of Service</u> apply.<br>Remember Me? <b>NO</b>                                                                                                    |                                       |
| Google <u>Privacy Policy</u> and <u>Terms of Service</u> apply.<br>Remember Me? <b>NO</b><br>LOG IN Register for online access [->                                                           |                                       |
| Google <u>Privacy Policy</u> and <u>Terms of Service</u> apply.<br>Remember Me? NO<br>LOG IN Register for online access D                                                                    |                                       |
| Google <u>Privacy Policy</u> and <u>Terms of Service</u> apply.<br>Remember Me? NO<br>LOG IN Register for online access<br>To register for online<br>access, click here                      |                                       |
| Google <u>Privacy Policy</u> and <u>Terms of Service</u> apply.<br>Remember Me? NO<br>LOG IN Register for online access ⊡→<br>To register for online<br>access, click here<br>and follow the |                                       |

Investing involves risk, including risk of loss.

Before investing in any mutual fund, consider the investment objectives, risks, charges, and expenses. Contact Fidelity for a prospectus or, if available, a summary prospectus containing this information. Read it carefully.

All images are for illustrative purposes only.

This document provides only a summary of the main features of the Dartmouth College Retirement Plans, and the plan documents will govern in the event of any discrepancies.

TIAA and Fidelity Investments are independent entities and are not legally affiliated.

Fidelity Brokerage Services LLC, Member NYSE, SIPC 900 Salem Street, Smithfield, RI 02917 © 2020 FMR LLC. All rights reserved. 935236.2.1